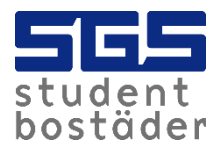

## Så fungerar appen Zaptec

1. Ladda ner appen Zaptec och skapa ett konto, finns både på play store (android) och app-store (iphone).

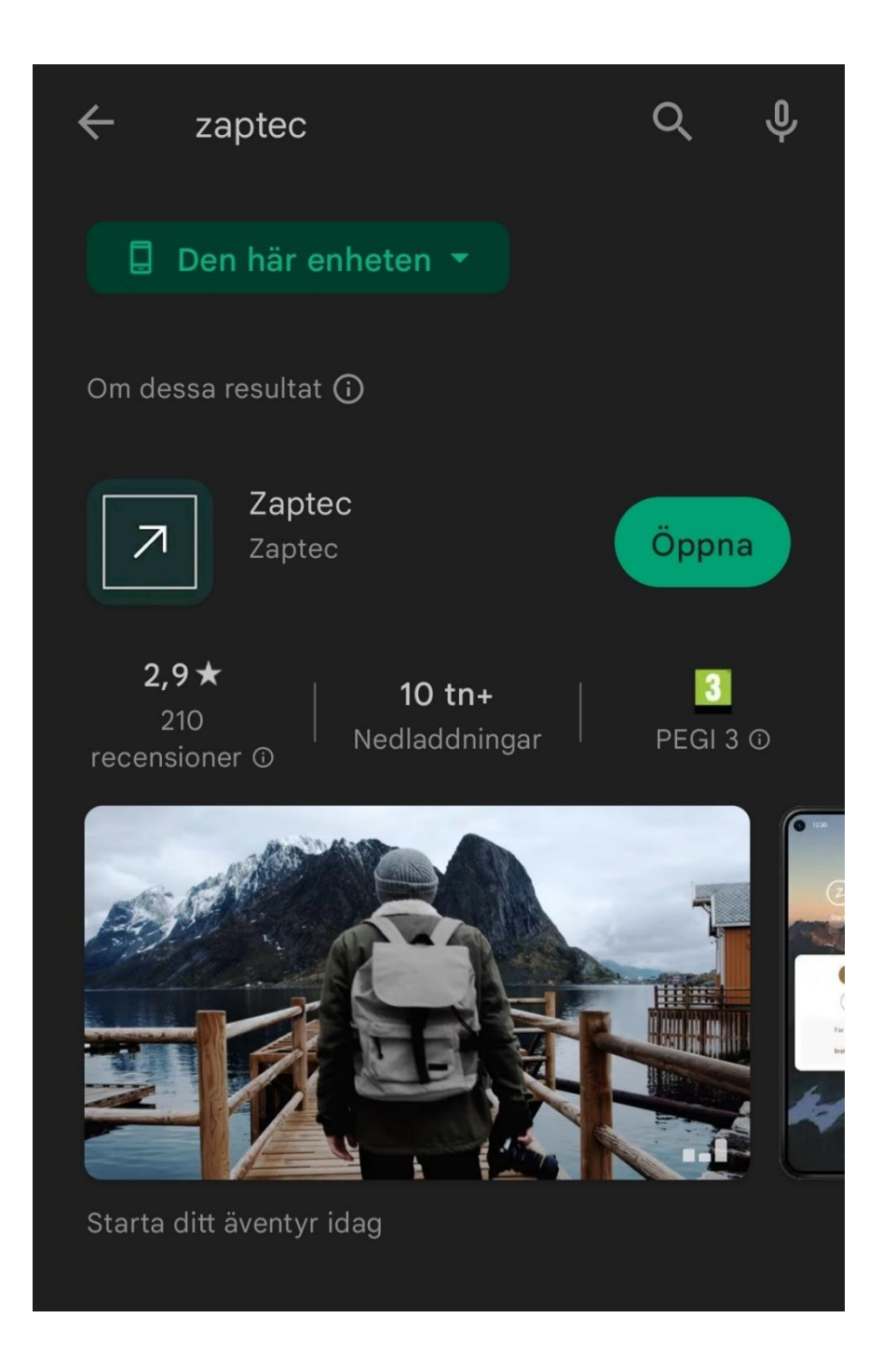

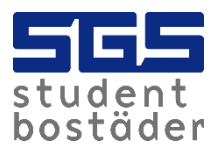

2. Du kommer då få ett mail för att aktivera ditt konto. Detta gör du genom att klicka på "Klicka här för att aktivera".

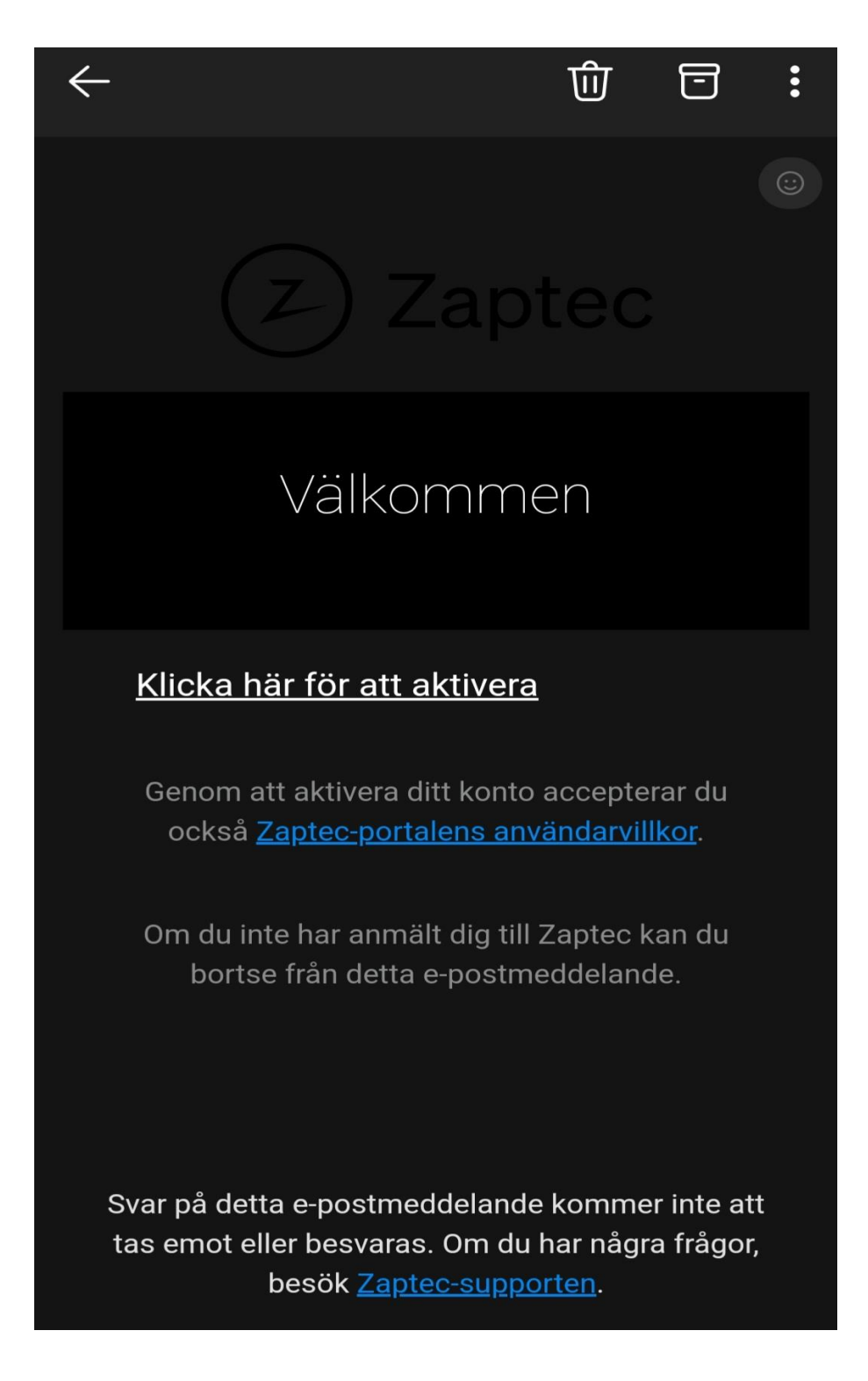

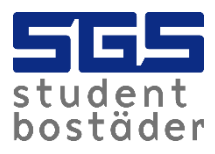

- 3. Skicka ett mail till <u>kundservice@sgs.se</u> om att du skapat ett konto samt till vilken mailadress kontot är kopplat. Detta behöver vi för att ge dig behörighet så att du kan komma i gång och börja ladda.
- 4. Du kommer att få ett bekräftelsemejl om att du har behörighet att ladda på din laddstolpe. Man kan ladda antingen via appen eller via tagg. Info om hur du aktiverar taggen kommer längre fram i dokumentet.

| $\leftarrow$            |                                                                                                    |   | ⑩ | 5 | : |  |
|-------------------------|----------------------------------------------------------------------------------------------------|---|---|---|---|--|
|                         |                                                                                                    |   |   |   |   |  |
|                         | Use the Zaptec app or key fob to start charging.                                                                                                    |   |   |   |   |  |
|                         | If you are using the Zaptec app,<br>simply click on the "Use another<br>charger" button on the home screen<br>to start charging.                                  |   |   |   |   |  |
|                         | If you are using a key fob, plug in the<br>charging cable and tap the key fob<br>on the Zaptec Go charger and the<br>charging will start.                         |   |   |   |   |  |
|                         | That's it! You're one lucky person.<br>Being granted charging access can<br>only be a loving sign that someone<br>never wants to see you run low on<br>batteries. |   |   |   |   |  |
|                         | All the best,<br>The Zaptec Team                                                                                                    |   |   |   |   |  |
| $\leftarrow \lor$ Svara |                                                                                                    |   |   |   |   |  |
|                         | 111                                                                                                    | Ο |   | < |   |  |

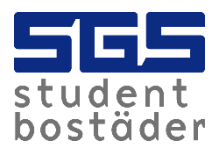

5. Nu kan du börja ladda. Gå in i appen och klicka på "add new". Du måste stå nära laddstolpen när du gör detta för att den ska hitta laddaren.

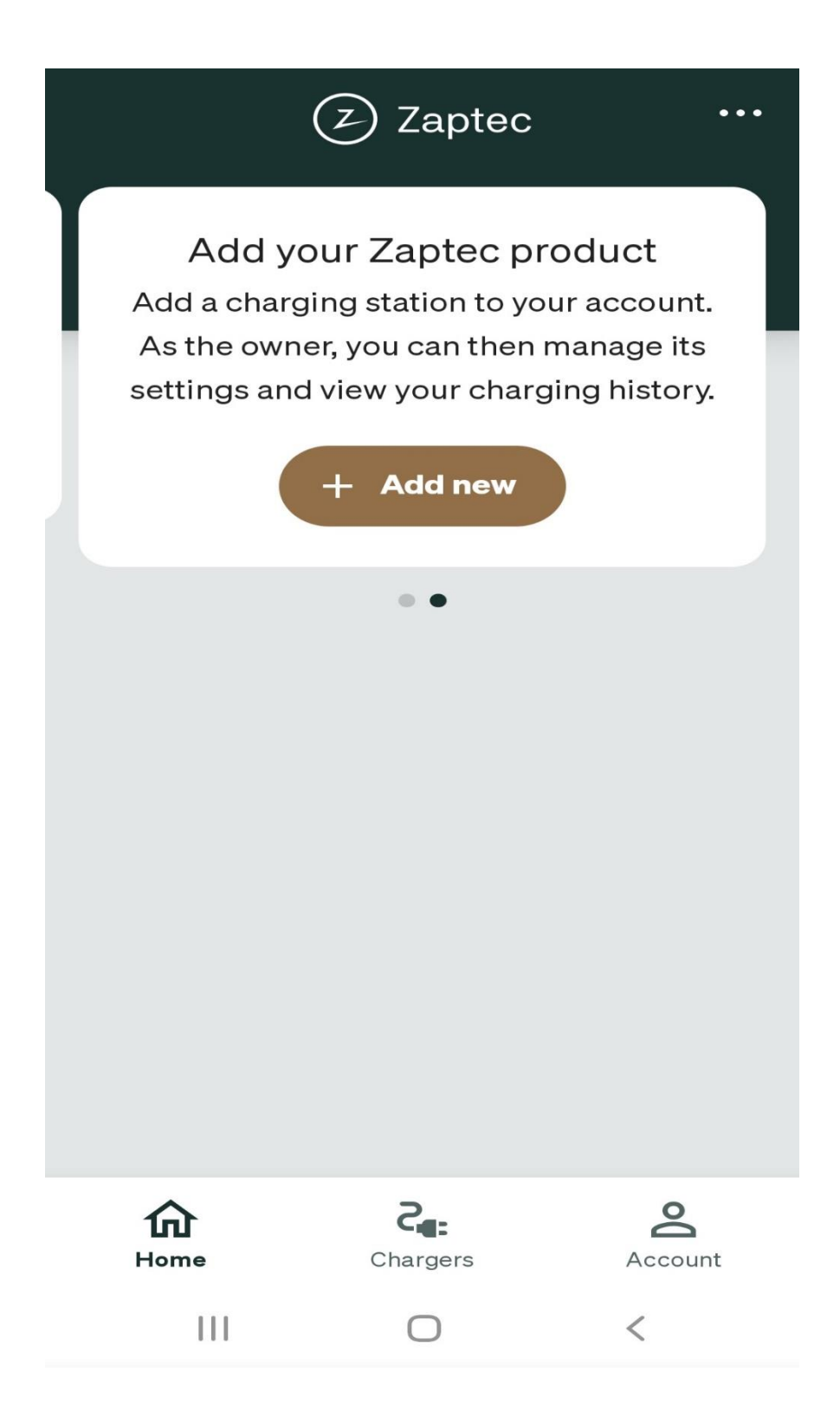

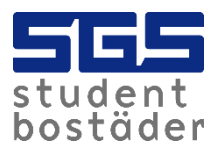

6. När du gjort detta kommer det framöver se ut som på bilden. När du vill börja ladda så kan du enkelt klicka på "start charging".

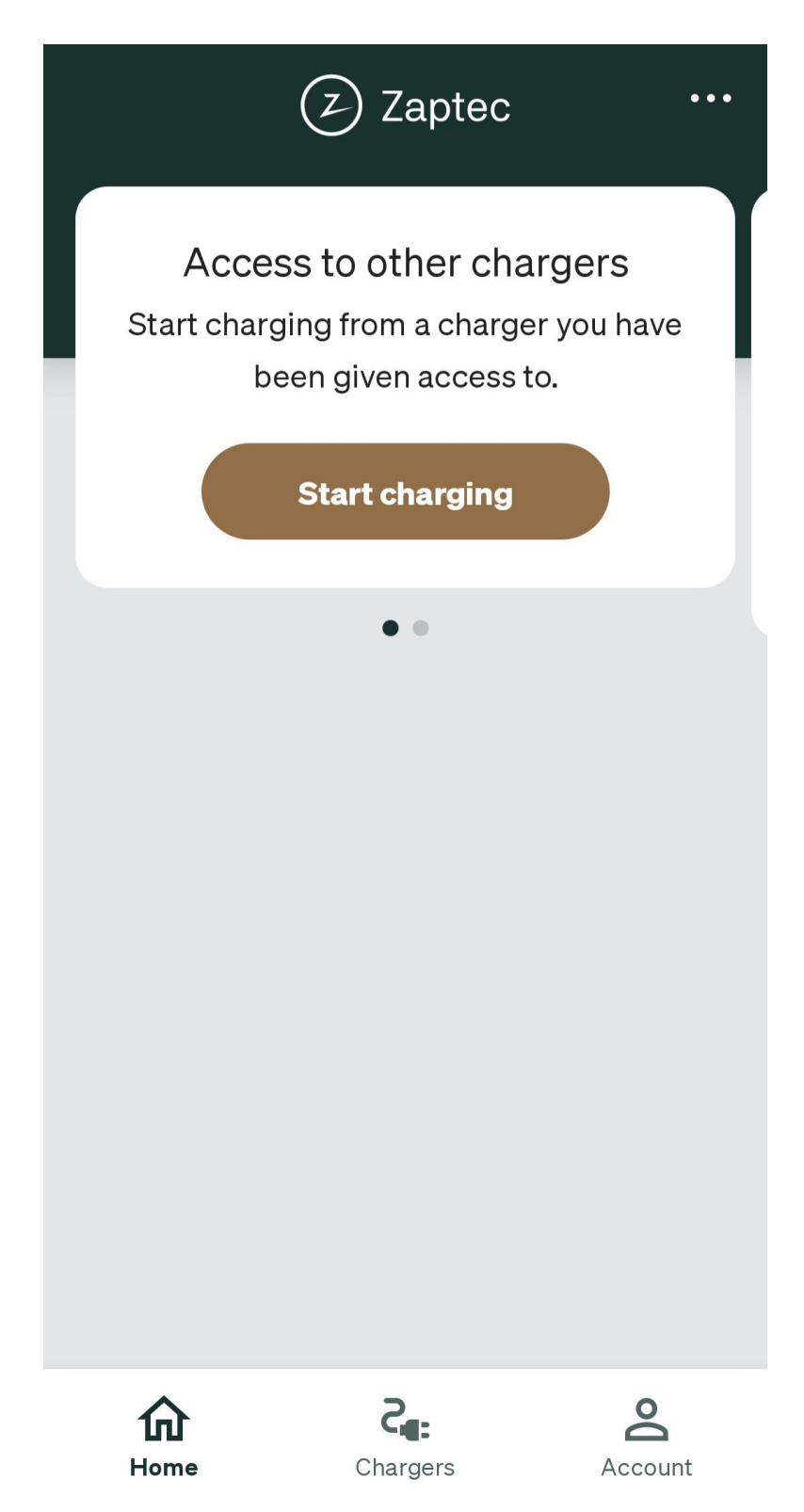

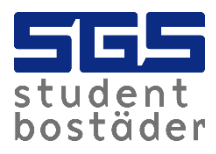

7. I appen kan du enkelt följa din laddning.

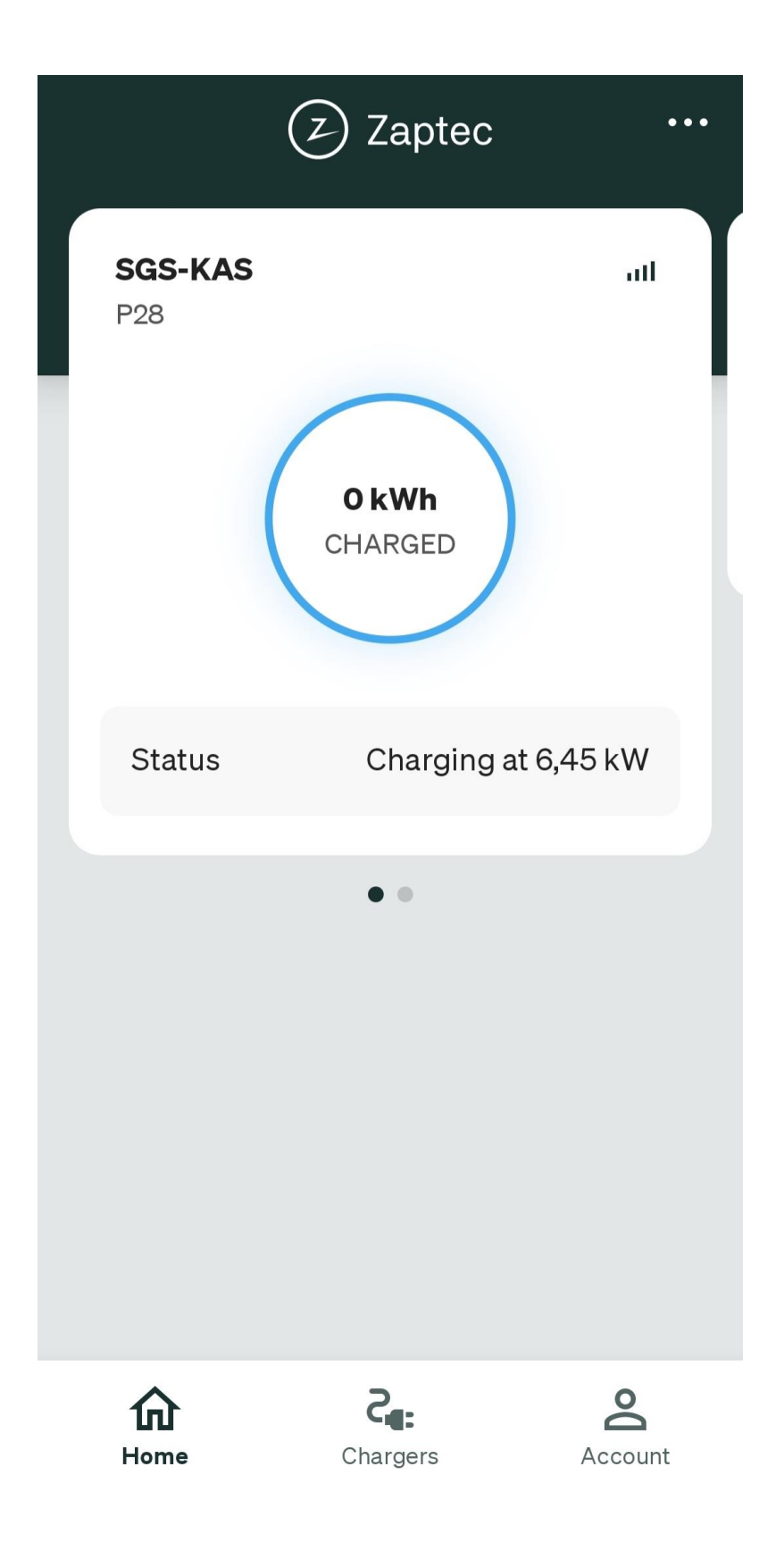

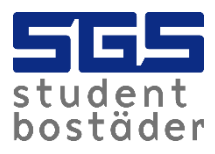

8. När laddaren lyser grönt betyder det att den är redo att ladda. När laddaren lyser blått så laddar den aktivt. När bilen är fulladdad avslutas laddningen automatisk.

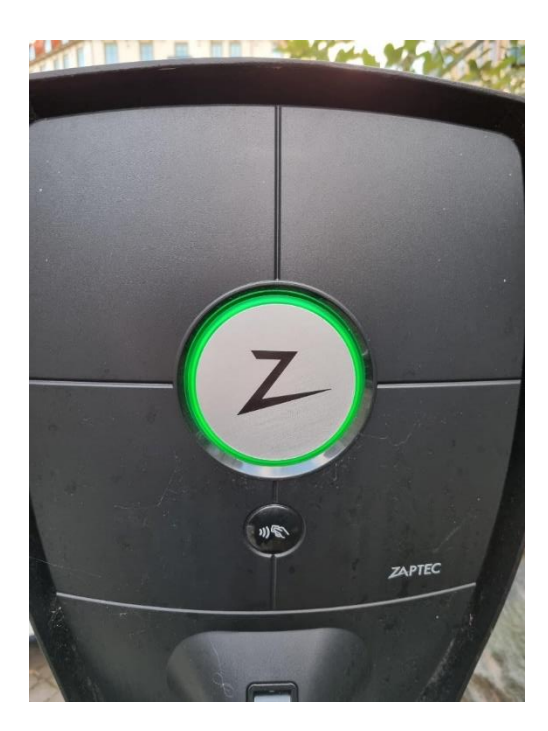

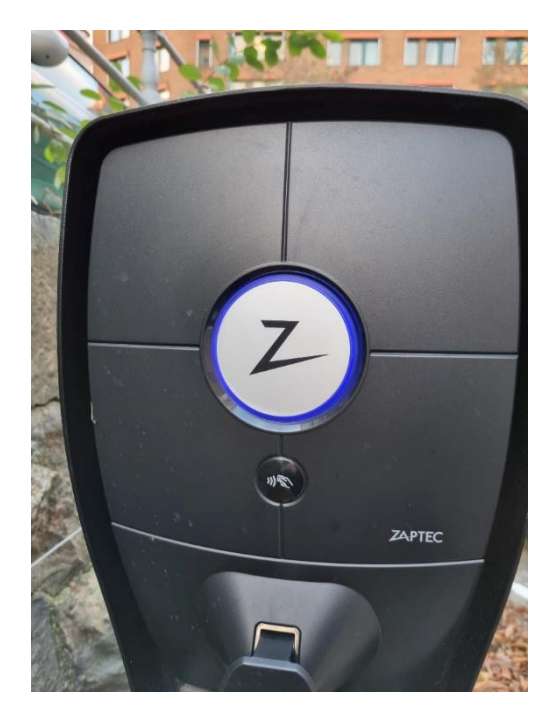

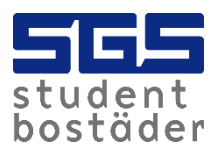

9. Vill du använda en tagg i stället för appen när du laddar kan du enkelt ansluta den till ditt konto. Har du ingen tagg kan du hämta ut en på SGS kundservice på Kaserntorget 11 i Göteborg. För att aktivera taggen, gå till "Account" och klicka sedan på "Zaptec Keys".

| My account                        |               |
|-----------------------------------|---------------|
| Account details                   | <i>→</i>      |
| Charging history                  | ->            |
| <ul> <li>Zantas Kava</li> </ul>   | ĺ.            |
| C Zaptec Keys                     | 7             |
| Access                            | <i>→</i>      |
| Help Center                       | $\rightarrow$ |
| 🖈 Rate this app                   | →             |
| Give feedback                     | →             |
| ▲ Status Page                     | →             |
|                                   |               |
| Software version 5.6.3 (50600300) |               |
| Home Chargers Acc                 | ount          |

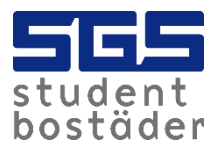

10. Klicka på "Add new" och stå nära laddaren.

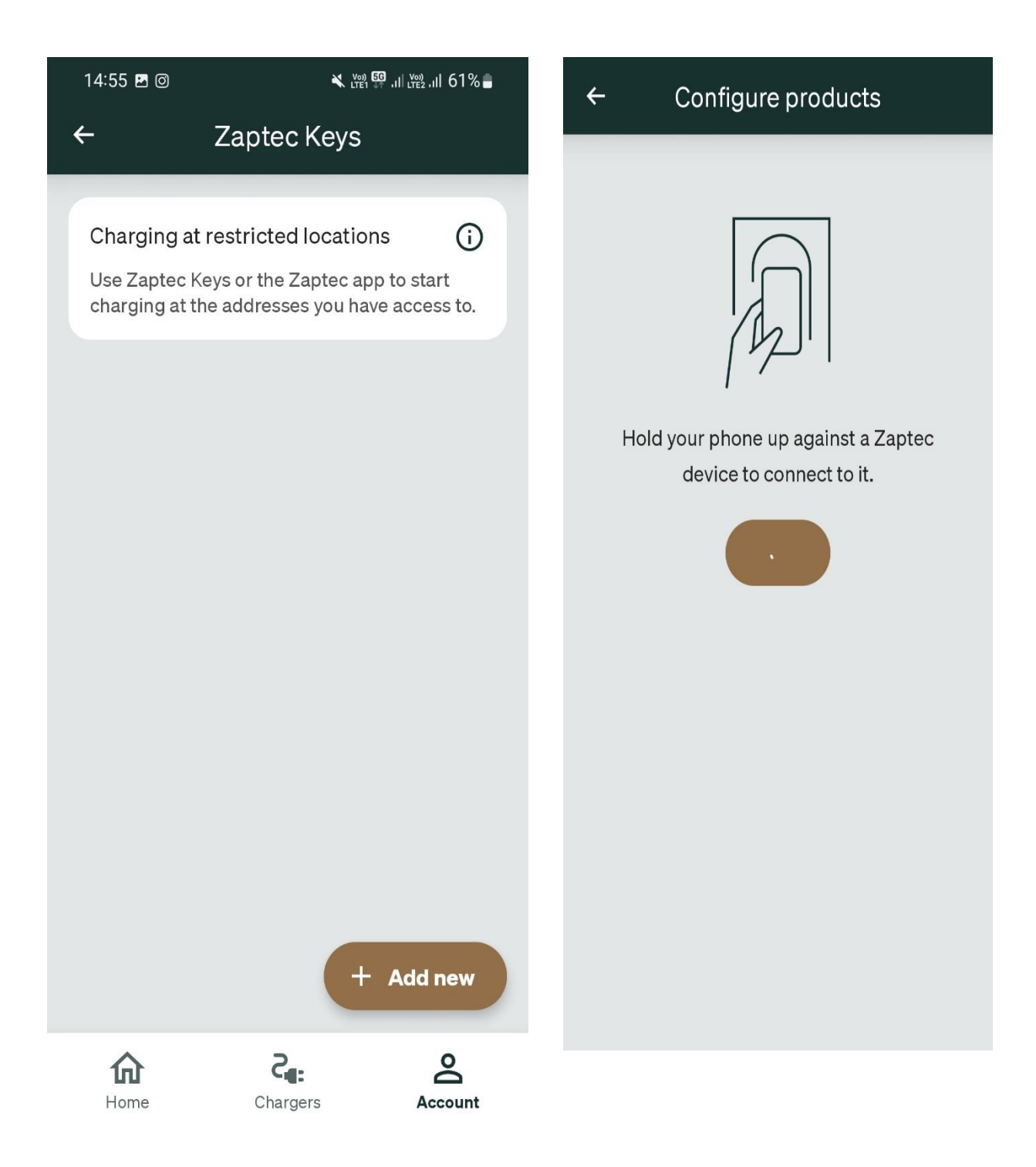

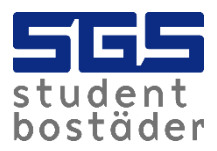

11. Namnge taggen och håll sedan taggen vid läsaren. Nu är det klart att ladda! När bilen är fulladdad avslutas laddningen automatisk.

| ← | Add Zaptec Key                                                    |
|---|-------------------------------------------------------------------|
|   | Connect card to ZPR071137<br>Place Zaptec Key on charging station |
|   |                                                                   |
|   |                                                                   |

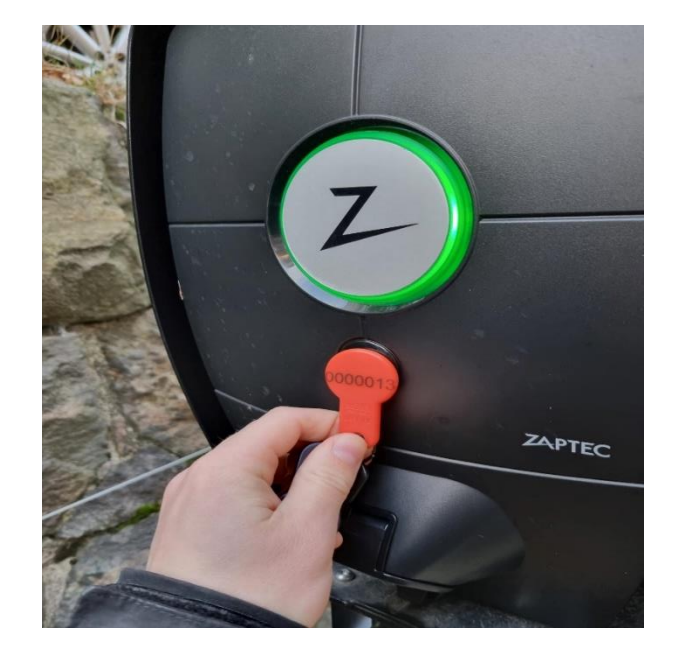

| 14:56 🖪 🞯  | ¥ LTE1 ∯ .11 LTE2 .11 61%   |
|------------|-----------------------------|
| ÷          | Add Zaptec Key              |
|            |                             |
|            | Name Zaptec Key             |
| Enter a na | ame for your new Zaptec Key |
| 0          |                             |
|            |                             |
|            | Next                        |
|            |                             |
|            |                             |